**Drug Enforcement Administration** 

# Year-End Reporting and Quota Management System

Quotas User Manual

Version 1.5 January 10, 2017

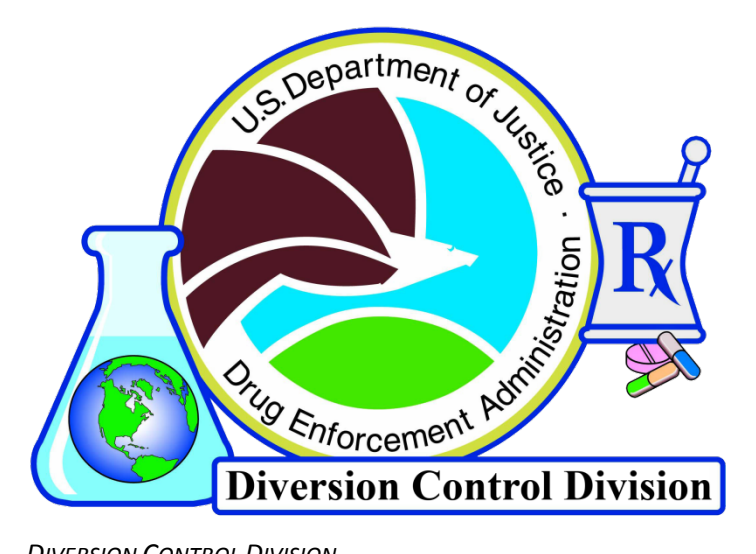

Diversion Control Division Technology Section

## **Table of Contents**

| 1.0 | Introd | uction                                          | 1  |
|-----|--------|-------------------------------------------------|----|
|     | 1.1    | Overview                                        | 2  |
|     | 1.2    | Basic Navigation                                | 2  |
|     | 1.3    | Login                                           | 3  |
|     | 1.4    | Changing the Password                           | 4  |
| 2.0 | Quota  | Application                                     | 5  |
|     | 2.1    | Manufacturers and Types of Quota                | 6  |
|     | 2.2    | Quota Application                               | 7  |
|     |        | 2.2.1 Current Selection                         | 8  |
|     |        | 2.2.2 Quota Revision                            | 8  |
|     |        | 2.2.3 Year-End Estimates for Report Year        | 9  |
|     |        | 2.2.4 Quota Request                             | 11 |
|     |        | 2.2.5 Final Summary                             | 13 |
|     | 2.3    | Checking the Application Status                 | 15 |
| 3.0 | Quota  | Sub-Category Forms                              | 17 |
|     | 3.1    | Commercial Manufacturing (Converted Substances) | 18 |
|     | 3.2    | Commercial Manufacturing (Dosage Form)          | 19 |
|     | 3.3    | Product Development                             | 20 |
|     | 3.4    | Packaging/Labeling                              | 21 |
|     | 3.5    | Replacement                                     | 22 |
|     | 3.6    | Transfer                                        | 23 |
|     | 3.7    | Worksheet A                                     | 24 |
| A.0 | Glossa | ıry                                             | 27 |
| B.0 | Acrony | yms                                             | 30 |

## 1.0 Introduction

#### **1.1 Overview**

The Drug Enforcement Administration (DEA) is the United States (US) competent body charged with the management of controlled substances and chemicals for scientific, medical, research, and industrial applications while preventing diversion of these same substances and chemicals. To manage this complex system, DEA requires that manufacturers of Schedule I and II controlled substances and the importers and manufacturers of ephedrine, pseudoephedrine, and phenylpropanolamine (Combat Methamphetamine Epidemic Act [CMEA] List I chemicals) apply for quotas to control the quantity of material produced or procured per calendar year for US requirements. These individual import and procurement requests are aggregated to determine bulk manufacturer requirements, aggregate production quotas (APQ), annual assessment of needs (AAN), and generate reports to the United Nations regarding the consumption and manufacturing of Schedule I and II controlled substances and CMEA List I chemicals.

These specific individual importers and manufacturers apply for yearly importation and manufacturing quota allowances based on historical sales data and forecasted trends in their market. This information is transmitted to DEA through quota application forms DEA 189, DEA 250, and DEA 488. The individual manufacturing quota form DEA 189 is for use by individual manufacturers that extract or synthesize a Schedule I or II substance from plant material or other controlled substances. The procurement quota form DEA 250 is required for dosage form manufacturers, compound pharmacies, labelers/re-labelers, and packagers/re-packagers. The importation form DEA 488 is for use by the CMEA List I chemical importers.

### **1.2** Basic Navigation

Use the buttons at the bottom of the page to navigate the Quotas application. Button functionality is as follows:

Next : continue to the next page in sequence.

Back : return to the previous page.

Reset : clear any fields, drop down menus, and radio buttons with enterable data.

Return : similar to the Back button. This usually appears when beginning a new form or sub-form.

**Exit** : exit the Quotas application.

Do not use the browser's navigation buttons.

#### 1.3 Login

| User Login                                                                                                    |
|----------------------------------------------------------------------------------------------------|
| <ul> <li>If you are a corporate user, enter your user name, password and DEA Number.</li> <li>If you are a corporate administrator, enter your user name and password, and the DEA Number of the registrant for which you will be managing user accounts.</li> <li>If you are a DEA administrator, enter your user name and password, and the DEA Number of the registrant for which you will be managing user accounts.</li> </ul> |
| DEA Number:                                                                                                    |
| Username:                                                                                                    |
| Password:                                                                                                    |
| Change Password:                                                                                                    |
| Reset Next                                                                                                    |

Figure 1: Login

Enter the following:

- **DEA Number**: the unique identifying number issued to each registrant upon enrolling with the DEA.
- **Username**: the user account name used to differentiate between one user account and another, provided by the corporate administrator.
- **Password**: the unique identifying set of characters comprised of alphanumerical and special characters used to access an account, initially provided by the corporate administrator.

To clear the fields, click the Reset button.

Click the Next button on this page to proceed. An error will be displayed if any of the entered information is incorrect.

On the Login Confirmation screen (not pictured), click the Next button to continue. The Return button will return users to the Login screen.

#### **1.4 Changing the Password**

To change the current password, check the **Change Password** checkbox on the Login screen before clicking the Next button.

| Change User Password                                                                                                    |  |
|----------------------------------------------------------------------------------------------------|--|
| <ul> <li>Password requirements:</li> <li>Must contain between four and ten characters.</li> <li>Must contain at least one uppercase character.</li> <li>Must contain at least one lowercase character.</li> <li>Must contain at least one digit.</li> </ul> |  |
| DEA Number:                                                                                                    |  |
| Username: IANRACE                                                                                                    |  |
| Current Password:                                                                                                    |  |
| New Password:                                                                                                    |  |
| Confirm New Password:                                                                                                    |  |
| Plese fill in the empty fields and click Next.                                                                                                    |  |
| Back Reset Next                                                                                                    |  |

Figure 2: Change Password

New passwords must be between 4 – 10 characters in length and contain at least one of the following:

- One (1) uppercase letter
- One (1) lowercase letter
- One (1) number

Enter the current password into the field provided. The new password must be entered twice to ensure accuracy.

When the fields have been filled, click the Next button. Quotas passwords will not expire.

To return to the previous screen without making any changes, click the Back button.

To clear any entered text from the Password fields, click the Reset button.

## 2.0 Quota Application

## 2.1 Manufacturers and Types of Quota

Manufacturers can apply for three (3) different types of quota based on the business activities permitted by their DEA registration(s). The table below specifies the distinction between manufacturers, quotas, and controlled substances/CMEA List I chemicals.

| Type of Account          | Type of Quota             | Substance/Chemical |
|--------------------------|---------------------------|--------------------|
| Manufacturer             | Procurement               | Substance          |
| Bulk Manufacturer        | Procurement, Manufacturer | Substance          |
| Chemical Manufacturer    | Procurement, Manufacturer | Chemical           |
| List I Chemical Importer | Import                    | Chemical           |

### 2.2 Quota Application

After confirming the account login, Quotas will load the **Main Selection Menu**. An initial quota may be requested or an already granted quota may be revised. From this page, users may check the status of existing quota requests (see Section 2.3) or file a new or amendment request.

|                                      | Quota Type                                                                                                    |
|--------------------------------------|----------------------------------------------------------------------------------------------------|
|                                      | Procurement                                                                                                    |
|                                      | Manufacturer                                                                                                    |
|                                      | Import                                                                                                    |
|                                      | Note: The list of controlled substances will only display drugs that are currently listed under                  |
|                                      | your registration. If you do not see the drug you are seeking, please contact your local field                   |
|                                      | office to have the drug added to your registration.                                                              |
|                                      |                                                                                                    |
|                                      | Listed in Alphabetical Order (Select One)                                                                        |
|                                      | Quota Year                                                                                                    |
|                                      | Ourrent Year (2013)                                                                                              |
|                                      | Next Year (2014)                                                                                                 |
| fo file a new req<br>Reporting Year, | uest for quota allotment or revise an existing one, select Quota Type, Controlled Substance and then click Next. |
| To see the statu                     | s of any requests for quota allotment that you have previously submitted to DEA, click Status.                   |
|                                      |                                                                                                    |

Figure 3: Main Selection Menu

The following information must be selected before the application process may continue.

- **Quota Type**: the type of quota being requested.
- **Controlled Substance**: the controlled substance for which a quota is being requested. List I chemical manufacturers and importers will only see the chemicals ephedrine, pseudoephedrine, and phenylpropanolamine. No substance or chemical will be listed in the drop-down menu if it hasn't first been registered to the requesting manufacturer.
- **Quota Year**: the year during which the quota will be applied.

After all selections have been made, click the Next button. Following this page, the current or future year-end inventory, acquisitions, and dispositions are estimated and the quota amount is requested.

#### 2.2.1 Current Selection

Once through the Main Selection Menu, every subsequent page in the Quota application process will display the following information.

| Current Selection |            |           |                |               |                |
|-------------------|------------|-----------|----------------|---------------|----------------|
| Quota Type        | Quota Year | Drug Code | Drug Name      | Pending Quota | Approved Quota |
| Procurement       | 2014       | 9120      | DIHYDROCODEINE |               | .000           |

Figure 4: Current Selection

#### 2.2.2 Quota Revision

Note that the screen below will only be displayed if a request for the selected substance or chemical has already been submitted.

|                                                 |                                               |                                                   | Notice                                                                                            |                                                            |                                |
|-------------------------------------------------|-----------------------------------------------|---------------------------------------------------|---------------------------------------------------------------------------------------------------|------------------------------------------------------------|--------------------------------|
|                                                 |                                               |                                                   | NOUCE                                                                                             |                                                            |                                |
| You have previo<br>2012 in the amo              | ously filed a quot<br>ount of 100.000 g       | a allotment requ<br>grams. The Refe               | est for the substance note<br>rence Number is 113654.                                             | d below. The request                                       | was filed on Oct 26,           |
| in the bades tha                                | it follow, your ori                           | ginal data value                                  | s for the request will be dis                                                                     | played. You may freely                                     | y remove, append or            |
| amend this data<br>become the new               | . Once you com<br>v statement of re           | plete this amend<br>cord for the requ             | led request, it will be filed w<br>uested quota allotment for t                                   | ith its own reference r<br>his substance.                  | number and will                |
| amend this data<br>become the new               | . Once you com<br>v statement of re           | plete this amend<br>cord for the req              | led request, it will be filed w<br>uested quota allotment for t<br>Current Selection              | ith its own reference r<br>his substance.                  | number and will                |
| amend this data<br>become the new<br>Quota Type | Once you com<br>statement of re<br>Quota Year | plete this amend<br>cord for the req<br>Drug Code | led request, it will be filed w<br>uested quota allotment for t<br>Current Selection<br>Drug Name | ith its own reference r<br>his substance.<br>Pending Quota | number and will Approved Quota |

Figure 5: Quota Amendment Notice

Click the Next button to proceed to the Year-End Estimates screen.

#### 2.2.3 Year-End Estimates for Report Year

Note that the fields, as displayed in the image below, will already contain values if this is an amendment to an already submitted quota.

Enter the estimated amounts of the controlled substance or listed chemical expected to be held in inventory, disposed/sold to other entities, and acquired from other entities by the end of the selected year. At least one field must contain a value other than zero (0) before the quota application process may proceed.

| All amounts are expressed a                  | as grams of anhydr | ous base or alkal | oid, not as salt.  |                    |
|----------------------------------------------|--------------------|-------------------|--------------------|--------------------|
| Reporting Year                               | 2011<br>(actual)   | 2012<br>(actual)  | 2013<br>(estimate) | 2014<br>(estimate) |
| Inventory (as of Dec 31)                     |                    |                   |                    |                    |
| Bulk controlled substance (API)              | 0.000              | 0.000             | 10.000             | 0.000              |
| In-process material (in all forms)           | 0.000              | 500.000           | 0.000              | 0.000              |
| Finished dosage forms (bulk and/or packaged) | 0.000              | 0.000             | 0.000              | 0.000              |
| Total                                        | 0.000              | 500.000           | 10.000             | 0.00               |
| Dispositions                                 |                    |                   |                    |                    |
| Domestic                                     | 0.000              | 0.000             | 0.000              | 0.000              |
| Exports                                      | 0.000              | 0.000             | 0.000              | 0.00               |
| Total                                        | 0.000              | 0.000             | 0.000              | 0.00               |
| Acquisitions                                 |                    |                   |                    |                    |
| Domestic                                     | 0.000              | 0.000             | 0.000              | 0.00               |
| Imports                                      | 0.000              | 0.000             | 0.000              | 0.00               |
| Total                                        | 0.000              | 0.000             | 0.000              | 0.00               |

Figure 6: Year-End Estimates

All entered values must be expressed as grams of anhydrous base or alkaloid, not as salt.

- **Bulk controlled substance (API [Active Pharmaceutical Ingredient])**: the quantity of bulk (non-packaged) substances or chemicals held in inventory.
- **In-process material (in all forms)**: the quantity of substances or chemicals in process for conversion, formulation, blending, tableting, encapsulation, etc.
- **Finished dosage forms (bulk and/or packaged)**: the quantity of substances or chemicals to have completed processing.
- **Domestic**: the quantity of substances or chemicals to have either been disposed or acquired within the United States.
- **Exports/Imports**: the quantity of substances or chemicals to have either been disposed or acquired internationally.

Note that a fourth column will be displayed only if the **Next Year** option is selected on the **Main Selection Menu** screen (see Figure 3). The current year column will be unavailable for editing.

Note that any values entered for an amended quota request will overwrite any values previously requested. New submissions for revising quota requests are not added to or subtracted from existing quota values.

Click the Next button to proceed to the **Quota Request** screen.

#### 2.2.4 Quota Request

|                               | History (Approved)                                                                           |                                                                                                    | Current Request                                        |
|-------------------------------|----------------------------------------------------------------------------------------------|----------------------------------------------------------------------------------------------------|--------------------------------------------------------|
| 2010                          | 2011                                                                                         | 2012                                                                                                    | 2014                                                   |
| 0.000                         | 0.000                                                                                        | 0.000                                                                                                    |                                                        |
|                               | Quota Allotment                                                                              | Request by Categor                                                                                                    | у                                                      |
| You must provide a v<br>Use t | value for at least one category, and the TAB and SHIFT-TAB keys to                           | nd the sum of the categorie<br>tab forward and backward                                                                   | s must equal the current request.<br>among the fields. |
| 0.0                           | mmore al Manufacturing                                                                       | 2                                                                                                    |                                                        |
| Co                            | ommercial Manufacturing :                                                                    | ?                                                                                                    |                                                        |
| Co                            | ommercial Manufacturing :<br>Product Developement :                                          | 0                                                                                                    |                                                        |
| Co                            | ommercial Manufacturing :<br>Product Developement :<br>Packaging/Labeling :                  | ?                                                                                                    |                                                        |
| Co                            | ommercial Manufacturing :<br>Product Developement :<br>Packaging/Labeling :<br>Replacement : | ?           ?           ?           ?           ?           ?           ?           ?           ?           ?           ? |                                                        |

Figure 7: Quota Request

Enter the total value of the Quota reqest in the Total Requested for calendar year field.

separate the total of the current request into the fields of the **Quota Allotment Request by Category**. All fields must be filled; if no quota will be used in a particualr category, enter (0) for that field. Click the **Reset** button to clear the fields.

The total value of the **Quota Allotment Request by Category fields** must equal the value entered in the Current Request field. Hover the pointer over a **?** icon to display a tooltip with specific information about the request categories.

List I chemical importers will see the **Product Type** section rather than the **Quota Allotment Request by Category** section. List I chemical importers must select the type of List I chemical product being imported.

| Product 1                                    | Гуре                                      |
|----------------------------------------------|-------------------------------------------|
| Select the type of product                   | for this substance.                       |
| O Bulk API or finished dosage forms in bulk. | O Finished product for distribution only. |

Figure 8: Import Product Type

After the fields have been filled and selection been made, click the Next button.

The following message shall appear for quota revision requests where the new value is lower than that already approved by DEA.

|                                                                                                    | Attention                                                                                                    |
|----------------------------------------------------------------------------------------------------|----------------------------------------------------------------------------------------------------|
| The new annual quota you are requesting (Pe<br>requesting to decrease your current quota? If<br>are requesting for this year's quota for all pro | ending Quota) is less than your currently approved quota. Are you so, click Next. Otherwise click Cancel and enter the total amount you jects under this registration. |

Figure 9: Attention

Click the Next button to display the **Sub-Report Selection Menu**.

| able to advance to the next p | age until all required sub-repo | rts have been completed.                                                      |
|-------------------------------|---------------------------------|-------------------------------------------------------------------------------|
| Required / Optional           | Current Request                 | Report Link                                                                   |
| Optional                      |                                 | Commercial Manufacturing<br><u>Converted Substances</u> (DEA Form 250 Box 13) |
| Optional                      | 1.000                           | Commercial Manufacturing<br><u>Dosage Forms</u> (DEA Form 250 Box 14)         |
| Required                      | 2.000                           | Product Development (DEA Form 250 Box 14)                                     |
| Required                      | 3.000                           | Packaging/Labeling (DEA Form 250 Box 14)                                      |
| Required                      | 4.000                           | Replacement                                                                   |
| Required                      | 5.000                           | Transfer                                                                      |

Figure 10: Sub-Report Selection Menu

Refer to Section 3.0 for information about the Quota sub-category forms. When finished, click the Next button.

#### 2.2.5 Final Summary

|                    |                                         | C                  | urrent Selectio                               | on                     |                 |                      |
|--------------------|-----------------------------------------|--------------------|-----------------------------------------------|------------------------|-----------------|----------------------|
| Quota Type         | Quota Year                              | Drug Code          | Drug Name                                     | Pending                | Quota /         | Approved Quota       |
| Procurement        | 2017                                    | 9120               | DIHYDROCODE                                   | EINE 11.0              | 00              | .000                 |
|                    |                                         | Yea                | ar-End Report [                               | Data                   |                 |                      |
|                    |                                         | 2014 (actual)      | 2015 (actu                                    | ual) 2016 (es          | stimate)        | 2017 (estimate       |
| Inventory          |                                         | 0.000              | 0.0                                           | 000                    | 0.000           | 4.01                 |
| Dispositions       |                                         | 0.000              | 0.0                                           | 000                    | 0.000           | 4.00                 |
| Acquisitions       |                                         | 0.000              | 0.0                                           | 000                    | 0.000           | 4.00                 |
|                    |                                         | Quota Allot        | ment Request                                  | by Category            |                 |                      |
| Comm Man           | Prod Dev                                | Packagin           | g/Labeling                                    | Replacements           | Transf          | fers Total           |
| 1.000              | .000                                    | 3.                 | 000                                           | 3.000                  | 4.00            | 0 11.000             |
|                    | 0                                       | maximum 1.024 cł   | Remarks                                       | haracters remaining)   |                 |                      |
|                    |                                         |                    |                                               | <u></u>                |                 | ^                    |
|                    |                                         |                    |                                               |                        |                 | $\sim$               |
|                    |                                         |                    |                                               |                        |                 |                      |
|                    |                                         | Sup                | porting Docum                                 | ents                   |                 |                      |
| You can optionally | y include a suppo<br>The file must be a | rting document wil | th your request. If s<br>ist have a indfievte | so, click the Browse I | outton and sele | ect a file from your |
| local file system  | The file must be e                      |                    | E                                             | Browse                 | ice of any sect | any restrictions.    |
| local file system. |                                         |                    |                                               |                        |                 |                      |
| local file system. |                                         | Oliok Oubmit t     | o tranomit your de                            |                        |                 |                      |

Figure 11: Final Summary

Review the summary of the quota request. Any additional remarks should be placed in the **Remarks** field.

Optionally, a Portable Document Format (PDF) file supporting the Quota request may be uploaded. Click the Browse... button to choose the file. *Note that PDF files may not take the place of a submitted quota request.* 

If a mistake was made, click the Return button to return to the Main Selection Menu.

Click the Submit button to complete the Quota request.

A reference number will be assigned to the quota request. Reference this number in any emails to the UN Reporting and Quota Section (DRQ) concerning this quota request.

|                                                                                                    |                                                                                                    |                                                                                                    | Current Selection                                                                                                    |                                                                                                    |                                                                                           |
|----------------------------------------------------------------------------------------------------|----------------------------------------------------------------------------------------------------|----------------------------------------------------------------------------------------------------|----------------------------------------------------------------------------------------------------|----------------------------------------------------------------------------------------------------|-------------------------------------------------------------------------------------------|
| Quota Type                                                                                                    | Quota Year                                                                                                    | Drug Code                                                                                                    | Drug Name                                                                                                    | Pending Quota                                                                                                    | Approved Quota                                                                            |
| Procurement                                                                                                    | 2014                                                                                                    | 9145                                                                                                    | DIHYDROMORPHINE                                                                                                    | 125.000                                                                                                    | .000                                                                                      |
|                                                                                                    |                                                                                                    |                                                                                                    | Confirmation                                                                                                    |                                                                                                    |                                                                                           |
| The Quota A                                                                                                    | Allotment reques                                                                                                    | t for the substar                                                                                                    | nce above has been submitte                                                                                                    | ed successfully.                                                                                                    |                                                                                           |
|                                                                                                    |                                                                                                    | Refer                                                                                                    | ence Number: 11398                                                                                                    | 31                                                                                                    |                                                                                           |
|                                                                                                    |                                                                                                    |                                                                                                    |                                                                                                    |                                                                                                    |                                                                                           |
| Questions re                                                                                                    | egarding this tra                                                                                                    | nsaction may be                                                                                                    | emailed to DEA at ODE que                                                                                                    | ota@usdoi.gov. Pleas                                                                                                    | e include vour                                                                            |
| Questions re<br>DEA registra                                                                                              | egarding this tra<br>ation number, the                                                                                                    | nsaction may be<br>e above referen                                                                                                    | e emailed to DEA at <u>ODE.que</u><br>ce number and your compar                                                                                                    | <u>ota@usdoj.gov</u> . Pleas<br>iy name in the subjec                                                                                | e include your<br>t line of all                                                           |
| Questions re<br>DEA registra<br>corresponde                                                                               | egarding this tra<br>ation number, the<br>ence regarding t                                                                                | nsaction may be<br>e above referen<br>his request.                                                                                     | emailed to DEA at <u>ODE.que</u><br>ce number and your compar                                                                                                    | <u>ota@usdoj.gov</u> . Pleas<br>iy name in the subjec                                                                                | e include your<br>t line of all                                                           |
| Questions re<br>DEA registra<br>corresponde<br>This reques                                                                | egarding this tra<br>ation number, the<br>ence regarding t<br>t may be amend                                                              | nsaction may be<br>e above reference<br>his request.<br>ed by selecting t                                                              | e emailed to DEA at <u>ODE.que</u><br>ce number and your compar<br>the same substance from the                                                                                                    | <u>bta@usdoj.gov</u> . Pleas<br>iy name in the subjec<br>e Main Selection Meni                                                       | e include your<br>t line of all<br>u. All data entry                                      |
| Questions re<br>DEA registra<br>corresponde<br>This reques<br>fields will be                                              | egarding this tra<br>ation number, the<br>ence regarding t<br>t may be amend<br>loaded with the                                           | nsaction may be<br>e above referen<br>his request.<br>ed by selecting t<br>values from the                                             | e emailed to DEA at <u>ODE.que</u><br>ce number and your compar<br>the same substance from the<br>latest completed request.                                                                                                | <u>ota@usdoj.gov</u> . Pleas<br>ny name in the subjec<br>e Main Selection Menu                                                       | e include your<br>t line of all<br>u. All data entry                                      |
| Questions re<br>DEA registra<br>corresponde<br>This reques<br>fields will be                                              | egarding this tra<br>ation number, the<br>ence regarding t<br>t may be amend<br>loaded with the                                           | nsaction may be<br>e above reference<br>his request.<br>ed by selecting t<br>values from the                                           | e emailed to DEA at <u>ODE.qu</u><br>ce number and your compar<br>the same substance from the<br>latest completed request.<br><b>Printing Options</b>                                                                      | <u>ota@usdoj.gov</u> . Pleas<br>ny name in the subjec<br>e Main Selection Menu                                                       | e include your<br>t line of all<br>u. All data entry                                      |
| Questions re<br>DEA registra<br>corresponde<br>This reques<br>fields will be<br>You are red                               | egarding this tra<br>ation number, the<br>ence regarding t<br>t may be amend<br>loaded with the<br>guired by 21 C.F                       | nsaction may be<br>e above reference<br>his request.<br>ed by selecting t<br>values from the                                           | e emailed to DEA at <u>ODE.que</u><br>ce number and your compar<br>the same substance from the<br>latest completed request.<br><b>Printing Options</b><br>) to retain a copy of this App                                   | <u>bta@usdoj.gov</u> . Pleas<br>ny name in the subjec<br>e Main Selection Menu<br>lication for Quota Allo                            | e include your<br>t line of all<br>u. All data entry                                      |
| Questions re<br>DEA registra<br>corresponde<br>This request<br>fields will be<br>You are rec<br>years after<br>PDF report | egarding this tra<br>ation number, the<br>ence regarding t<br>t may be amend-<br>loaded with the<br>quired by 21 C.F<br>the date of the i | nsaction may be<br>e above reference<br>his request.<br>ed by selecting t<br>values from the<br>C.R. § 1304.04(a<br>nitial request. Cl | e emailed to DEA at <u>ODE.que</u><br>ce number and your compar<br>the same substance from the<br>latest completed request.<br><b>Printing Options</b><br>) to retain a copy of this App<br>lick the Print button below to | <u>bta@usdoj.gov</u> . Pleas<br>by name in the subject<br>e Main Selection Ment<br>lication for Quota Allo<br>print the request or a | e include your<br>t line of all<br>u. All data entry<br>otment for two<br>irchive it as a |

Figure 12: Summary Confirmation

A PDF copy of the Quota request application may be saved to a local computer for printing. Click the **Print** button to create the PDF copy.

Click the Return button to return to the Main Selection Menu (Figure 3) to submit another Quota request.

Click the **Exit** button to return to the Office of Diversion Control website and exit the application.

## 2.3 Checking the Application Status

To check the current status of a pending quota application, click the **Status** button from the **Main Selection Menu**.

| The fo          | ollowing<br>ation. N | table lists s<br>/lultiple requ | ubstan<br>ests fo  | ces for which you have formally request<br>r the same substance are sorted seque | ted a quota allotment, an<br>ntially by Drug Name with | d the status (<br>hin Quota Typ | of your<br>be. |
|-----------------|----------------------|---------------------------------|--------------------|----------------------------------------------------------------------------------|--------------------------------------------------------|---------------------------------|----------------|
| A date<br>appro | e in the<br>ved yet  | Date Appro<br>show as "P        | ved fiel<br>ending | d indicates the date the request was ap<br>."                                    | proved. Requests that h                                | ave not been                    | I              |
| Reque           | ests ma              | y be amend                      | ed by r            | eturning to the Main Selection Menu an                                           | d selecting the substance                              | e from the lis                  | t.             |
| To vie          | w the r              | equest as a                     | PDF re             | port, click the Request ID link.                                                 |                                                        |                                 |                |
| Quota<br>Type   | Quota<br>Year        | Date<br>Submitted               | Drug<br>Code       | Drug Name                                                                        | Quota                                                  | Date<br>Approved                | Reques<br>ID   |
| PRO             | 2013                 | Oct 26,<br>2012                 | 9050               | CODEINE (FOR CONVERSION)                                                         | 100.000                                                | Pending                         | 113666         |
| PRO             | 2013                 | Oct 26,<br>2012                 | 9050               | CODEINE (FOR CONVERSION)                                                         | 100.000                                                | Pending                         | <u>113667</u>  |
| PRO             | 2013                 | Mar 28,<br>2013                 | 9050               | CODEINE (FOR CONVERSION)                                                         | 100.000                                                | Pending                         | <u>113761</u>  |
| PRO             | 2013                 | Mar 28,<br>2013                 | 9050               | CODEINE (FOR CONVERSION)                                                         | 100.000                                                | Pending                         | <u>113782</u>  |
| MAN             | 2013                 | Jul 25,<br>2013                 | 9333               | THEBAINE                                                                         | 15,000,000.000                                         | Pending                         | <u>113820</u>  |
| MAN             | 2013                 | Jul 25,<br>2013                 | 9333               | THEBAINE                                                                         | 15,000,000.000                                         | Pending                         | <u>113821</u>  |
| MAN             | 2013                 | Jul 25,<br>2013                 | 9333               | THEBAINE                                                                         | 15,000,000.000                                         | Pending                         | <u>113801</u>  |
| MAN             | 2013                 | Jul 25,<br>2013                 | 9333               | THEBAINE                                                                         | 15,000,000.000                                         | Pending                         | <u>113822</u>  |

Figure 13: Quota Request Status

The following information is available:

- **Quota Type**: the type of quota for which the application has been submitted (procurement, manufacturer, import).
- **Quota Year**: they year for which the quota will be applied.
- **Date Submitted**: the date on which the request was submitted.
- **Drug Code**: the code given to the controlled substance or listed chemical for which a quota was requested.
- **Drug Name**: the name of the controlled substance or listed chemical for which a quota was requested.
- **Quota**: the quota amount requested for the applicable year.
- **Date Approved**: the date on which the quota request was approved. Note: Approval date does **not** indicate the quota amount requested is the amount granted. DEA will still send a letter (by email and post) indicating the amount of quota granted for the request.
  - Pending indicates that the request is still awaiting final determination by DRQ.

- Withdrawn indicates that the request has been withdrawn either by registrant's written request to DRQ or that DRQ has combined the application with the registrant's additional pending request for the same drug code. Withdrawn requests may be resubmitted.
- **Request ID**: every quota request is assigned a unique six (6)-digit number. This number should be referenced with inquiries concerning the quota request. Click on the Request ID to display and/or print the details of that specific request.

Clicking the Pint button will create a PDF copy of the status page information suitable for printing. A letter addressed to the registrant from the Deputy Assistant Administrator of DC will be displayed on the final page of the summary.

To return to the **Main Selection Menu**, click the **Back** button.

# 3.0 Quota Sub-Category Forms

## 3.1 Commercial Manufacturing (Converted Substances)

The **Converted Substances** sub-category form is only available for substances and List I chemicals specifically marked for conversion. Filing the **Converted Substances** sub-category form is an optional activity for bulk manufacturers.

| o convert DIHYDROMORPHINE to a<br>st, either contact DEA to have the si | nother substan<br>Jbstance addeo                                                                                              | ce, select the subs<br>I to your registratior                                                                                                    | tance from the list.<br>1, or select "Users            | If the target substan<br>Choice" (the last enti | ce is not on the ry).  |
|-------------------------------------------------------------------------|----------------------------------------------------------------------------------------------------|----------------------------------------------------------------------------------------------------|--------------------------------------------------------|-------------------------------------------------|------------------------|
| 9<br>9<br>9<br>9<br>9<br>9<br>9<br>9<br>9<br>9<br>9<br>9<br>1           | Listed in Alp<br>050 CODEI<br>050 CODEI<br>053 CODEI<br>120 DIHYD<br>193 HYDR<br>150 HYDR<br>150 HYDR<br>724 METH<br>300 MORP | habetical Order (Si<br>NE (FOR CONVEF<br>NE (FOR SALE)<br>NE-N-OXIDE<br>ROCODEINE<br>OCODONE (FOR S<br>OMORPHONE<br>YLPHENIDATE<br>HINE (FOR CONV | elect One)<br>RSION)<br>CONVERSION)<br>ALE)<br>ERSION) |                                                 |                        |
| Drug Name                                                               | Drug<br>Code                                                                                                    | 2011<br>(actual)                                                                                                    | 2012<br>(actual)                                       | 2014<br>(estimated)                             | % Yield<br>(estimated) |
|                                                                         | Fill in th                                                                                                    | e fields above and<br>Reset Sub<br>Summary                                                                                                    | d click Submit.<br>mit                                 |                                                 |                        |
|                                                                         | Drug                                                                                                    | 2011                                                                                                    | 2012                                                   | 2014                                            | % Yield                |

Figure 14: Converted Substances

Select a drug from the drop down menu.

Note that substances will only be listed if they can be products of the selected base substance.

Any selections will be added to the **Basic Class to be Manufactured** table. If User Choice is selected, the name of the drug must be manually entered into the **Drug Name** column.

Fill in the estimated year and percentage yield fields and click the **Submit** button. The information will be added to the **Summary** table.

To remove a drug from the **Summary** table, select the **Remove** radio button.

## **3.2 Commercial Manufacturing (Dosage Form)**

The **Commercial Manufacturing** sub-category form is only available for procurement manufacturers and importers. Filing the **Commercial Manufacturing** sub-category form is optional.

| If you intend to mai<br>individual dosage t | nufacture dosage forms fro<br>forms as necessary. | om DIHYDROMORPHINE, fill out the fields                  | below and click Si | ubmit. Y        | 'ou may cre  | ate as many |  |
|---------------------------------------------|---------------------------------------------------|----------------------------------------------------------|--------------------|-----------------|--------------|-------------|--|
| * Name                                      |                                                   | * Authority to Market 김                                  | * Used 2011        | 011 * Used 2012 |              | * Est. 2014 |  |
| The * symb                                  | ol denotes a required fiel                        | ld. Number fields must be a valid number<br>Reset Submit | r between 0 and 9  | 99,999          | 1,999.999 ir | nclusive.   |  |
| Remove                                      | Name                                              | Authority to Marke                                       | t Us<br>20         | ed<br>)11       | Used<br>2012 | Est. 2014   |  |
|                                             |                                                   |                                                          |                    |                 |              |             |  |

Figure 15: Commercial Manufacturing

Complete the following fields:

- **Name**: the name of the manufactured dosage form.
- Authority to Market: the authority with which the indicated dosage form is marketed. Click on a **2** icon to display a popup with specific information about the request categories.
- **Used <2 years prior>**: the quantity used two (2) years prior to the current year.
- **Used <1 years prior>**: the quantity used one (1) year prior to the current year.
- **Est. <quota year>**: the estimated quantity to be used during the requested year.

Click the Submit button. The information will be added to the **Summary** table.

To remove a drug from the **Summary** table, select the **Remove** radio button.

### 3.3 Product Development

The **Product Development** sub-category form is only available for those requesting procurement and manufacturer quotas. Filing the **Product Development** sub-category form is mandatory if the registrant placed a numerical value in the quota allotment by category (see Figure 7, page 6).

| f you intend to m<br>ndividual dosag | anufacture DIHYD<br>e forms as necess | ROMORPHINE<br>ary. | E into dosage forms              | s, fill out the fields    | below and click S        | ubmit. You m         | nay create as many |
|--------------------------------------|---------------------------------------|--------------------|----------------------------------|---------------------------|--------------------------|----------------------|--------------------|
| * Name                               | * S                                   | trength ?          | * Units/Batch                    | * # Batches               | * Purpose <mark>?</mark> | * Qty <mark>?</mark> | * Completion Time  |
|                                      |                                       | Qty must be        | a decimal number<br>Reset<br>Sum | between 0 and 9<br>Submit | 999,999,999.999.         |                      |                    |
| Remove                               | Name                                  | Str                | ength Un                         | its/Batch Bat             | # Purp                   | ose Qt               | Completion<br>Time |
|                                      |                                       |                    |                                  |                           |                          |                      |                    |

Figure 16: Product Development

Complete the following fields:

- **Name**: the name of the substance required for product development.
- **Strength**: the strength of the dosage required for product development. Click on a **?** icon to display a tooltip with specific information about the request categories.
- **Units/Batch**: the number of units allotted per batch required for product development.
- **# Batches**: the number of batches of the substance required for product development.
- **Purpose**: the purpose of the substance's use in product development. Click on a **?** icon to display a tooltip with specific information about the request categories.
- **Qty**: the total quantity expected to be utilized through product development. Click on a icon **?** display a tooltip with specific information about the request categories.
- **Completion Time**: the time required to complete product development.

Click the Submit button. The information will be added to the **Summary** table.

To remove a drug from the **Summary** table, select the **Remove** radio button.

## 3.4 Packaging/Labeling

The **Packaging** sub-category form is only available for those requesting procurement and manufacturer quotas. Filing the **Packaging** sub-category form is mandatory if the registrant placed a numerical value in the quota allotment by category (see Figure 7, page 6).

| you intend to se<br>ackage forms a | egment DIHYDRO<br>s necessary. | MORPHINE into packag              | es, fill out the fields t         | elow and click               | Submit. You may c | reate as mai | ny individua         |
|------------------------------------|--------------------------------|-----------------------------------|-----------------------------------|------------------------------|-------------------|--------------|----------------------|
| -<br>* Na                          | me                             | * Strength ?                      | * Units / Pkg                     | # Pkgs                       | * Purpose         | 2            | * Qty <mark>?</mark> |
|                                    |                                | The + e                           |                                   | Jacob Bala                   |                   |              |                      |
|                                    | Unit                           | rne * sy<br>te / Pkormust be a wh | mbol denotes a requiper (integer) | lirea lieia.<br>between Λ ar | 000 000 000       |              |                      |
|                                    | Ulli                           | Qty must be a decima              | al number between (               | and 999,999,                 | ,999.999.         |              |                      |
|                                    |                                | [                                 | Reset Submi                       |                              |                   |              |                      |
|                                    |                                |                                   | Summary                           |                              |                   |              |                      |
| lemove                             | Name                           | Stre                              | ength Ur                          | its / Pkg                    | # Pkgs            | Purpose      | Qt                   |
|                                    |                                | Currently                         | there are no Pack                 | ade forms                    |                   |              |                      |

Figure 17: Packaging

Complete the following fields:

- **Name**: the name of the package into which the substance will be segmented.
- **Strength**: the strength of the packaged segments. Click on a **2** icon to display a tooltip with specific information about the request categories.
- **Units/Pkg**: the number of units allotted per package.
- **# Pkgs**: the number of segments the package will comprise.
- **Purpose**: the purpose of segmenting the substance into packages. Click on a **?** icon to display a tooltip with specific information about the request categories.
- **Qty**: the quantity of total packages required. Click on a **2** icon to display a tooltip with specific information about the request categories.

Click the **Submit** button. The information will be added to the **Summary** table.

To remove a drug from the **Summary** table, select the **Remove** radio button.

#### 3.5 Replacement

The **Replacement** sub-category form is only available for those requesting procurement and manufacturer quotas. Filing the **Replacement** sub-category form is mandatory if a numerical value was typed in the quota allotment section (see Figure 7, page 11).

| - |
|---|
|   |
|   |
|   |
|   |
|   |
|   |

Figure 18: Replacement

Enter the following information:

- **Destruction Date**: the date the original substance was or will be destroyed. Click this field to display a calendar from which the date of destruction may be chosen.
- **Explanation**: the reason for the destruction of the original substance or chemical.

Click the **Submit** button. The information will be added to the **Summary** table.

To remove a drug from the **Summary** table, select the **Remove** radio button.

### 3.6 Transfer

The **Transfer** sub-category form is only available for those requesting procurement and manufacturer quotas. Filing the **Transfer** sub-category form is mandatory if a numerical value was typed in to the quota allotment (see Figure 7, page 11).

| you intend to transfer DIHYDROMORPHINE, fill out the fields below and click Submit. You may create as many individual Transfer forms as<br>lecessary. |                                                                                         |   |  |  |  |
|----------------------------------------------------------------------------------------------------|-----------------------------------------------------------------------------------------|---|--|--|--|
| * DEA Number                                                                                                    | * Explanation (maximum 270 characters :: 270 characters remaining)                      |   |  |  |  |
|                                                                                                    |                                                                                         | * |  |  |  |
| Please provi                                                                                                    | ide details of transfers, is, what will be transferred, the number of the transfer, sto |   |  |  |  |
| The * symbol denotes a red                                                                                                    | puired field. Number fields must be a valid number greater than 0 and less than 1.      |   |  |  |  |
|                                                                                                    | Reset Submit                                                                            |   |  |  |  |
|                                                                                                    | Summary                                                                                 |   |  |  |  |
|                                                                                                    | ,                                                                                       |   |  |  |  |
| Remove DEA Number                                                                                                    | Explanation                                                                             |   |  |  |  |
| Remove DEA Number                                                                                                    | Explanation<br>Currently there are no Transfer forms.                                   |   |  |  |  |

Figure 19: Transfer

Enter the DEA number of the manufacturer to whom the substance was transferred, as well as the reason for the transfer.

Click the Submit button. The information will be added to the **Summary** table.

To remove a drug from the **Summary** table, select the **Remove** radio button.

### 3.7 Worksheet A

The **Worksheet A** sub-report form is only available for List I chemical importers. Filing the **Worksheet A** sub-report form is mandatory unless the form is submitted via email with the reference number of this request displayed in the subject line.

|                                                                                         |                                                                                                    |                                                                                       | Current Selection                                                                                                    |                                                                                                    |                                                                                    |
|-----------------------------------------------------------------------------------------|----------------------------------------------------------------------------------------------------|---------------------------------------------------------------------------------------|----------------------------------------------------------------------------------------------------|----------------------------------------------------------------------------------------------------|------------------------------------------------------------------------------------|
| Quota Type                                                                              | Quota Year                                                                                                 | Drug Code                                                                             | Drug Name                                                                                                    | Pending Quota                                                                                                 | Approved Quota                                                                     |
| Import                                                                                  | 2013                                                                                                    | 1225                                                                                  | PHENYLPROPANOLAMINE (FOR SALE)                                                                                                    | 100.000                                                                                                    | .000                                                                               |
|                                                                                         |                                                                                                    |                                                                                       |                                                                                                    |                                                                                                    |                                                                                    |
| The Workshe<br>SALE). You n<br>Alternatively,<br>import quota,<br>email it to <u>OD</u> | et-A form is for<br>nay submit ind<br>you may subm<br>at the conclus<br><u>E.Quota@usd</u><br>Vorkshoot A. | you to docum<br>ividual Worksh<br>it a Workshee<br>ion of which yo<br>oj.gov. Include | ent the subsequent dispostion (sale) or utilization<br>eet-A forms using this web site. To do so, click t<br>t-A in Excel format via email. To email a Workshou will be given a reference number. Then prepare<br>the reference number in the subject line of the en- | of PHENYLPROP/<br>he Next button belo<br>eet-A, first complete<br>a Worksheet-A in E<br>mail. Click the radio | ANOLAMINE (FOR<br>w.<br>this request for ar<br>Excel format and<br>button below to |

Figure 20: Worksheet-A Introduction

Click the Next button.

If the Worksheet-A Email Submission radio button has been selected, Quotas will return to the **Report Selection Menu** (Figure 10). Otherwise, Quotas will display **Worksheet-A** (Figure 21, next page).

If **Worksheet-A** appears, enter the following information:

- **DEA Number (if applicable)**: the registration number assigned by the DEA.
- **Name of Company**: the name of the company or manufacturer purchasing drugs from the importer.
- Address: the mailing address of the company or manufacturer listed above.
- **Phone**: the telephone number where the corporate user or administrator may be reached.
- **Fax**: the fax number where the corporate user or administrator may be reached.
- **Email**: the email address where the corporate user or administrator may be reached.
- **Contact Person**: the name of the designated representative of the company or manufacturer.
- **Quantity to be Sold (as grams of anhydrous base)**: the estimated quantity of chemicals expected to be sold to the listed company during the requested year.
- **Provide documentation for Quantity to be sold (purchase order, supply agreements, etc.)**: list details supporting the Quantity to be Sold estimate.

• **Intended Use**: select one of the three options provided. If "Other" is selected, provide an explanation for the intended use of the chemical.

|                                                                                                    |                                                                                              |                                                                   | Current Selection                                                                                                    |                                                              |                          |
|----------------------------------------------------------------------------------------------------|----------------------------------------------------------------------------------------------|-------------------------------------------------------------------|----------------------------------------------------------------------------------------------------|--------------------------------------------------------------|--------------------------|
| Quota Type                                                                                                    | Quota Year                                                                                   | Drug Code                                                         | Drug Name                                                                                                    | Pending Quota                                                | Approved Quot            |
| Import                                                                                                    | 2013                                                                                         | 1225                                                              | PHENYLPROPANOLAMINE (FOR SALE)                                                                                                    | 100.000                                                      | .000                     |
|                                                                                                    |                                                                                              |                                                                   | Worksheet-A Data<br>(DEA Form 488 Worksheet-A)                                                                                                    |                                                              |                          |
| ★ DEA Num ★ Address :                                                                                                    | iber:                                                                                        |                                                                   | Name of Company :                                                                                                    |                                                              |                          |
|                                                                                                    |                                                                                              |                                                                   |                                                                                                    |                                                              | A V                      |
|                                                                                                    |                                                                                              |                                                                   |                                                                                                    |                                                              |                          |
| <ul> <li>Phone :</li> <li>Contact F</li> <li>Quantity t</li> <li>Provide d</li> </ul>                                                    | Person :<br>to be sold (as                                                                   | grams of anh                                                      | x : * Email :<br>ydrous base) :<br>to be sold (purchase orders, supply agreen<br>racters: remaining)                                                                                                    | nents, etc):                                                 |                          |
| <ul> <li>Phone :</li> <li>Contact F</li> <li>Quantity t</li> <li>Provide d<br/>(maximum)</li> <li>Intended</li> </ul>                    | Person :<br>to be sold (as<br>locumentation<br>100 characte<br>Use : © Sa                    | grams of anh<br>for Quantity<br>ers :: 100 chai<br>le / Product L | x : * Email :<br>ydrous base) :<br>to be sold (purchase orders, supply agreem<br>racters remaining)<br>aunch © Product Development / Researc                                                                                                    | hents, etc) :<br>¢<br>h ◎ Other (expla                       | ain)                     |
| <ul> <li>Phone :</li> <li>Contact F</li> <li>Quantity t</li> <li>Provide d<br/>(maximum)</li> <li>Intended</li> <li>The * sym</li> </ul> | Person :<br>to be sold (as<br>locumentation<br>100 character<br>Use : © Sa<br>abol denotes a | * Fa                                                              | x : * Email :<br>ydrous base) :<br>to be sold (purchase orders, supply agreem<br>racters remaining)<br>aunch O Product Development / Researc<br>Jumber fields must be a valid number greater th<br>Fill in the fields above and click Submit.                            | nents, etc) :<br>the Other (explain<br>an 0 and less than 1  | in)<br>,000,000,000.000. |
| <ul> <li>Phone :</li> <li>Contact F</li> <li>Quantity 1</li> <li>Provide d<br/>(maximum)</li> <li>Intended</li> <li>The * sym</li> </ul> | Person :<br>to be sold (as<br>locumentation<br>100 character<br>Use : © Sa<br>abol denotes a | * Fa                                                              | x : * Email :<br>ydrous base) :<br>to be sold (purchase orders, supply agreem<br>racters remaining)<br>aunch O Product Development / Researc<br>Jumber fields must be a valid number greater th<br>Fill in the fields above and click Submit.<br>Reset Submit<br>Summary | nents, etc) :<br>the Other (explain<br>an 0 and less than 1. | in)<br>,000,000,000.000. |

Figure 21: Worksheet A

When all fields have been completed, click the Submit button. Quotas will save the sub-report form and display a summary of the completed worksheet.

A worksheet may be removed from the **Summary** page by selecting the "Remove" radio button.

Click Next to return to return to the **Report Selection Menu** (see Figure 10, page 12).

## Appendices

## A.0 Glossary

| Term                             | Definition                                                                                                    |
|----------------------------------|----------------------------------------------------------------------------------------------------|
| Acquisition                      | Acquiring any Schedule I or II controlled substance or CMEA List I chemical by<br>means that include domestic procurements, acquisitions, and transfers; imports,<br>returns by customers for salvage, rework, etc.; and those acquired from<br>manufacture or conversion during the course of a calendar year.                                                                                                    |
| Aggregate<br>Production<br>Quota | The total quantity of a basic class of controlled substances listed in Schedule I or II necessary to be manufactured during the calendar year to provide for the estimated medical, scientific, research, and industrial needs of the US, for lawful export requirements, and the establishment and maintenance of reserve stock.                                                                                                    |
| Annual<br>Assessment of<br>Needs | Total quantity of ephedrine, pseudoephedrine, and phenylpropanolamine,<br>including products containing such, necessary to be manufactured and/ or<br>imported during the calendar year to provide for the estimated medical, scientific,<br>research, and industrial needs of the US, for lawful export requirements, and for<br>the establishment and maintenance of reserve stocks.                                                                                                    |
| Authority to<br>Market           | Approval number from the Food and Drug Administration demonstrating the ability to lawfully market specified dosage form(s) in the US .                                                                                                    |
| Bulk<br>Controlled<br>Substances | Any controlled substance manufactured in bulk quantities.                                                                                                    |
| Bulk<br>Manufacturer             | Manufacturers of Schedules I and II controlled substances whose production<br>methods include extraction from plant material, propagation, or synthesis from<br>other controlled or non-controlled substances or chemicals                                                                                                    |
| Chemical<br>Manufacturer         | Manufacturers of CMEA List I chemicals who product ephedrine,<br>pseudoephedrine, or phenylpropanolamine (PPA) from controlled or non-<br>controlled substances or chemicals                                                                                                    |
| CMEA List I<br>Chemicals         | Ephedrine, pseudoephedrine, PPA                                                                                                    |
| Commercial<br>Manufacturing      | Production, compounding, or processing of a controlled substance for retail sale                                                                                                    |
| Controlled<br>Substance          | A drug or other substance, or immediate precursor, included in schedule I, II, III, IV, or V of part B of the Controlled Substances Act (CSA). The term does not include distilled spirits, wine, malt beverages, or tobacco, as those terms are defined or used in subtitle E of the Internal Revenue Code of 1986. It is a substance determined potentially harmful for human consumption and therefore limited by the DEA. Controlled substances may or may not have beneficial properties. |
| DEA Number                       | A valid registration number assigned to the registrant by CSA.                                                                                                    |
| Disposition                      | Removing from inventory any controlled substance by means that include<br>domestic sales and transfers, conversion, exportation, returns, the manufacture of<br>exempted or excluded products, losses, and authorized destruction during the                                                                                                    |

| Term                     | Definition                                                                                                    |
|--------------------------|----------------------------------------------------------------------------------------------------|
|                          | course of a calendar year.                                                                                                    |
| Domestic                 | Any substance or chemical manufactured or produced within the United States.                                                                                                    |
| Finished<br>Dosage Forms | Substances or chemicals classified as having completed processing.                                                                                                    |
| Import                   | Any bringing in or introduction of any article into either the jurisdiction of the<br>United States or the customs territory of the united States, and from the<br>jurisdiction of the United States into the customs territory of the United States<br>(whether or not such bringing in or introduction constitutes an importation within<br>the meaning of the tariff laws of the United States.                                                      |
| Importer                 | Every person who imports, or who acts as an import broker for importation of, controlled substances listed in a schedule and or/listed chemicals.                                                                                                    |
| Initial Quota<br>Request | First quota request submitted for a calendar year                                                                                                    |
| In-Process<br>Material   | Substances or chemicals classified as in process for conversion.                                                                                                    |
| Inventory                | All factory and branch stocks in finished form of a basic class of controlled<br>substance manufactured or otherwise acquired by a registrant, whether in bulk,<br>commercial containers, or contained in pharmaceutical preparations in the<br>possession of the registrant (including stocks held by the registrant under<br>separate registration as a manufacturer, importer, exporter, or distributor.                                             |
| Labeling                 | All labels and other written, printed, or graphic matter either placed upon any controlled substance or any of its commercial containers or wrappers of any controlled substance by any manufacturer of such substance or accompanying such controlled substance.                                                                                                    |
| Listed<br>Chemical       | Any chemical specifically designated by the Administrator that, in addition to legitimate uses, is used in manufacturing a controlled substance in violation of the CSA and is important to the manufacture of a controlled substance; and any chemical other than that described above specifically designated by the Administrator that, in addition to the legitimate uses, is used in manufacturing a controlled substance in violation of the CSA. |
| Manufacturer             | A person who manufacturers a drug or other substance, whether under registration as a manufacturer or under authority of registration as a researcher or chemical analyst.                                                                                                    |
| Password                 | The unique identifying set of characters comprised of alphanumerical and special characters used to access an account. User passwords are provided by the corporate administrator.                                                                                                    |
| Pending                  | A quota request that has been submitted, but has not yet been approved.                                                                                                    |
| Procurement              | The act of obtaining a controlled substance for the purpose of producing reference standards, exempt preparations, dosage forms or manufacturing another                                                                                                    |

| Term                         | Definition                                                                                                    |
|------------------------------|----------------------------------------------------------------------------------------------------|
|                              | controlled substance.                                                                                                    |
| Product<br>Development       | Manufacturing of dosage forms for testing, FDA approval, clinical trials                                                                                                    |
| Quota<br>Revision<br>Request | Any submitted request that occurs after the initial quota request for the calendar year has been submitted and/or granted.                                                                                      |
| Quota Type                   | Bulk manufacturing, procurement, or importation                                                                                                    |
| Quota Year                   | Calendar year for which the requested and/or granted quota is valid                                                                                                    |
| Reference<br>Number          | Unique identification number generated when a request is submitted                                                                                                    |
| Strength                     | The dosage of controlled substance per unit                                                                                                    |
| Substance<br>Conversion      | The process by which two (2) or more controlled substances and/or listed chemicals are combined to manufacture a different substance. The new substance may or may not be itself subject to control by the DEA. |
| Supporting<br>Document       | A document submitted in support of a quota application.                                                                                                    |
| Username                     | The user account name used to differentiate between one user account and another, provided by the corporate administrator.                                                                                      |

## **B.0** Acronyms

| Acronym | Definition                          |
|---------|-------------------------------------|
| AAN     | Assessment of Annual Needs          |
| API     | Active Pharmaceutical Ingredient    |
| APQ     | Aggregate Production Quota          |
| CMEA    | Combat Methamphetamine Epidemic Act |
| CSA     | Controlled Substances Act           |
| DEA     | Drug Enforcement Administration     |
| DRQ     | UN Reporting and Quota Section      |
| PDF     | Portable Document Format            |
| US      | United States                       |